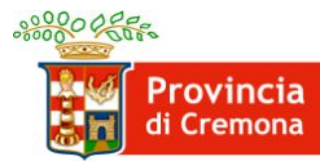

Settore Lavoro e Formazione

# ESONERO PARZIALE EX ART. 5 C. 3 LEGGE N. 68/99

## MANUALE PER LE PROCEDURE TELEMATICHE

#### PER I PAGAMENTI TRAMITE PagoPA

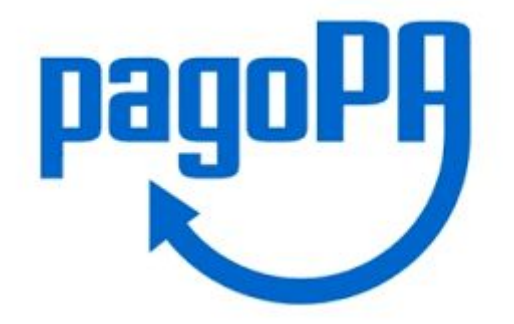

#### Servizio Inserimento Lavorativo Disabili

0372 406536/537/534

collocamento.disabili@provincia.cremona.it

# Helpdesk sistema SINTESI

0372 406518/516

sintesi@provincia.cremona.it

## Generazione del Avviso PagoPA

Il datore di lavoro che ha ottenuto il riconoscimento del beneficio dell'esonero dovrà provvedere ad acquisire dal sistema SINTESI l'avviso di pagamento PagoPA mediante la procedura seguente ed effettuare i pagamenti entro la data prevista.

- 1. accedere al sistema SINTESI della Provincia di Cremona, applicativo COB Comunicazioni obbligatorie;
- Cercare il "DOCUMENTO ESONERO": cliccare sul menù L68/99 Gestione richieste e poi su Elenco documenti (1), impostare i parametri di ricerca e cliccare il comando [cerca](2), cliccare sul comando di visualizzazione del documento (3):

| E ente ente                     |                              | Documenti Legge                      | 68/99 v. 4.25.00        |                        | CHIUDI         |
|---------------------------------|------------------------------|--------------------------------------|-------------------------|------------------------|----------------|
|                                 | »» Elenco Documenti Legge 6  | 8/99                                 |                         |                        |                |
| 🧐 Anagrafiche                   | Elenco Documenti Legge 68/   | '99                                  |                         |                        |                |
| Comunicazioni Unificato         |                              |                                      |                         |                        |                |
| 🗐 Unificato VARDATORI           | Tipo documento               | DOCUMENTO ESONERO                    |                         | •                      |                |
| L68/99 Prospetto<br>informativo | Data documento da            | 01/01/2014                           | a                       | _                      |                |
| L68/99 Gestione<br>richieste    | N° protocollo                |                                      |                         |                        |                |
| » Elenco richieste              | Data protocollo da           |                                      | a                       |                        |                |
| » Nuova richiesta               | User                         |                                      |                         |                        |                |
| » Elenco documenti              | Stato                        | TUTTI                                |                         |                        |                |
| E68/99 Gestione                 | Data esonero da              |                                      | a                       |                        |                |
| controvalori                    | Ragione Sociale              |                                      |                         |                        |                |
| 🔊 Utilità 🕺 🚺                   | P.iva/Codice fiscale azienda |                                      |                         |                        | 3              |
|                                 | Comunicazioni annullamento   |                                      |                         |                        |                |
|                                 |                              | [cerca] 🔶 2                          |                         | Total                  | e rich este: 1 |
|                                 | <u>Stato Date Protoc</u>     | <u>ollo</u> <u>Ragione sociale</u>   | <u>Sede azienda</u>     | Lavoratore Tipo docume | <u>nto</u>     |
|                                 | UFFICIO                      | 014 <b>P.IVA:</b><br><b>C.F.:</b> 00 | 26100 - CREMONA<br>(CR) | DOCUMENTO<br>ESONERO   | <b>A</b>       |
|                                 | Page 1                       |                                      |                         |                        |                |

3. Nella schermata di visualizzazione del documento sono disponibili i seguenti comandi cliccabili. Cliccare sul comando [Gest.pagamenti PagoPA] per visualizzare il prospetto dei periodi esonerati con gli strumenti per acquisire l'avviso di pagamento:

| [Richiest ] [Gest.               | pagamenti PAGOPA] [/ llegati]                                                                        | NOTE                                                                                                    | SIN ANNULLA RETT                                                       | LD<br>IF DUPLICA_S |          |
|----------------------------------|----------------------------------------------------------------------------------------------------|----------------------------------------------------------------------------------------------------|------------------------------------------------------------------------|--------------------|----------|
| RICEVUTA                         |                                                                                                    | Codice comunicazione                                                                                                    | : 10019 33800063                                                       | 8.8                |          |
| Data invio : 👔 [                 | 第二法规模:11.49.06                                                                                       | Protocollo n. 000                                                                                                    | tidel : 20/12/2019                                                     |                    | <u>^</u> |
| /                                | Corso Vittorio Emar<br>Settore L<br>Piazza Strad<br>Dirigente:<br>Servizio Politici<br>tel. 0372 406 | Provincia<br>di Cremona<br>uuele II, 17 - C.F. 800021:<br>avoro e Formazione<br>ivari 5 - 26100 Cremona<br>dr.ssa Barbara Faroni<br>he del Lavoro per i Disa<br>537/534 fax 0372 406525 | 30195<br><b>bili</b>                                                   |                    |          |
|                                  | email: collocament                                                                                   | o.disabili@provincia.crem                                                                                                    | ona.it                                                                 |                    |          |
| Drot N                           | LI RIGE DURINERI FICALE                                                                              | Spott lo                                                                                                    |                                                                        |                    |          |
| Prot. data                       | S COLINE 18111                                                                                       |                                                                                                    | EZZI I-XOR<br>TTA - XOR<br>THE I C B C I C B C I C B C B C B C B C B C |                    |          |
|                                  |                                                                                                    | NA 2010 1 1 1 1 1 1 1 1 1 1 1 1 1 1 1 1 1                                                                                                    | NING CONTRACTOR                                                        |                    |          |
| Oggetto: Esone<br>357/2000 - Rir | ro parziale dagli obblighi o<br>movo                                                                 | ccupazionali art. 5 com                                                                                                    | ma 3 Legge 68/99                                                       | e D.M.             |          |
| Con riferimento                  | alla Vostra richiesta del 🕸 🕸                                                                        | Carles 1 (1998), si comu                                                                                                    | nica che visto il perde                                                | urare delle        |          |

4. Il prospetto dei periodi esonerati con gli strumenti per acquisire l'avviso di pagamento avrà l'aspetto simile all'esempio seguente.

|                                                                                                    |                                                                                                    |                        |                                        |                  | »Indietro    |
|----------------------------------------------------------------------------------------------------|----------------------------------------------------------------------------------------------------|------------------------|----------------------------------------|------------------|--------------|
|                                                                                                    |                                                                                                    |                        |                                        |                  | 1            |
| ESONERO dal 01/12/20                                                                                                    | anne 1987 31/12/2022 prot. 000-mm / 1987 3. 3 001 (20) 1006144                                                                                                    |                        |                                        | S.Patrono 02 🗸   | Febbraio 🗸 🥖 |
|                                                                                                    | Il nuovo sistema di rilascio dei bo                                                                                                    | lottini DagoDA à stat  | to attivato                            |                  |              |
|                                                                                                    |                                                                                                    | rectilit rugor A e sta | o utiliuto.                            |                  |              |
| May here descent - they have been                                                                                                    | Grafico dei giorni                                                                                                    |                        | Bollettini PagoPA (                    | importi in euro) | Scadenza     |
|                                                                                                    |                                                                                                    | 1 5034037780           | SHOW, S Non-proprieties                | 0 40             | 54/40./3638  |
| 1944 (1945 (1946)) - 200 (1946) (1946)<br>1947 - 195                                                                                                    | -                                                                                                    | ]                      | 101000,000                             |                  |              |
| $\frac{\partial g}{\partial t} \frac{\partial h}{\partial t} \frac{\partial g}{\partial t} \frac{\partial h}{\partial t} = \frac{\partial h}{\partial t} \frac{\partial h}{\partial t} \frac{\partial h}{\partial t} = \frac{\partial h}{\partial t} \frac{\partial h}{\partial t} = \frac{\partial h}{\partial t} \frac{\partial h}{\partial t} = \frac{\partial h}{\partial t} \frac{\partial h}{\partial t} = \frac{\partial h}{\partial t} \frac{\partial h}{\partial t} = \frac{\partial h}{\partial t} \frac{\partial h}{\partial t} = \frac{\partial h}{\partial t} \frac{\partial h}{\partial t} = \frac{\partial h}{\partial t} \frac{\partial h}{\partial t} = \frac{\partial h}{\partial t} \frac{\partial h}{\partial t} = \frac{\partial h}{\partial t} \frac{\partial h}{\partial t} = \frac{\partial h}{\partial t} \frac{\partial h}{\partial t} = \frac{\partial h}{\partial t} \frac{\partial h}{\partial t} = \frac{\partial h}{\partial t} = \frac{\partial h}{\partial t} \frac{\partial h}{\partial t} = \frac{\partial h}{\partial t} \frac{\partial h}{\partial t} = \frac{\partial h}{\partial t} \frac{\partial h}{\partial t} = \frac{\partial h}{\partial t} \frac{\partial h}{\partial t} = \frac{\partial h}{\partial t} \frac{\partial h}{\partial t} = \frac{\partial h}{\partial t} \frac{\partial h}{\partial t} = \frac{\partial h}{\partial t} \frac{\partial h}{\partial t} = \frac{\partial h}{\partial t} = $ |                                                                                                    |                        | 1000000000                             |                  |              |
|                                                                                                    |                                                                                                    | 2 50340 5736           | 38524,24 Marpagelille                  | 🚫 (B.)           | 04/407/34030 |
| $(\alpha_{1,2},\alpha_{1,2},\beta_{2,3},\beta_{2,3},\beta_{$                                                                                                    |                                                                                                    |                        |                                        |                  |              |
| 1442-1442 (2012) - 352 1422 (2012)<br>1423 (2012)                                                                                                    | 140                                                                                                    | ]                      | 100000,0                               |                  |              |
|                                                                                                    |                                                                                                    | 3 36346237766          | 20203),2 Norpoptile                    | 🚫 (B.)           | 84/96/3825   |
| ang dang dangan - Janping Sanahi<br>Muri kan                                                                                                    | in the second second se |                        | 412703_08                              |                  |              |
|                                                                                                    |                                                                                                    | 4 5034057780           | 411702,00 Nex pagetite                 | 🚫 (B.)           | 04/407/34635 |
| 01/07/2021 - 31/12/2021<br>N.: 11                                                                                                    | 130                                                                                                    |                        | 43815,2                                |                  |              |
|                                                                                                    |                                                                                                    | 5 SEMESTRE             | 43815,2                                | <i>i</i>         | 16/01/2022   |
| 01/01/2022 - 30/06/2022<br>N.: 11                                                                                                    | 124                                                                                                    |                        | 53482,44                               |                  |              |
|                                                                                                    |                                                                                                    | 6 SEMESTRE             | 53482,44                               | <i>i</i>         | 16/07/2022   |
| 01/07/2022 - 31/12/2022<br>N.: 11                                                                                                    | 127                                                                                                    |                        | 54776,37                               |                  |              |
|                                                                                                    |                                                                                                    | 7 SEMESTRE             | 54776,37 Residuo totale<br>[280915,21] | <i>i</i>         | 16/01/2023   |
|                                                                                                    |                                                                                                    | 2                      | 80915,21                               |                  |              |

Posizionando il puntatore del mouse sul simbolo 🥸 si può consultare la legenda dei comandi e delle funzioni:

»Indietro

|                                                                                                    |   | 0  |  |
|----------------------------------------------------------------------------------------------------|---|----|--|
| S.Patrono 02 🗸 Før                                                                                                    | - | 1  |  |
| <ul> <li>         E' possibile inserire o aggiornare il giorno del Santo<br/>Patrono.     </li> <li>         Il giorno indicato non verrà conteggiato fra i giorni<br/>lavorativi.     </li> </ul>                                                       | ^ | 3  |  |
| • 🥔 Generazione del bollettino PagoPA.                                                                                                    |   | 20 |  |
| <ul> <li>Wisualizzazione del bollettino PagoPA generato.</li> <li>Per recuperare il bollettino di PagoPA generato.</li> <li>Per interroggare la situazione del bollettino PagoPA.</li> <li>Per sanare eventuali procedure rimaste incomplete.</li> </ul> |   | .0 |  |
| <ul> <li>A procedura del bollettino PagoPA è giunta al pagamento.</li> </ul>                                                                                                    |   | .0 |  |
| <ul> <li>Pagamento effettuato tramite bonifico.</li> <li>Rettifica per l'operatore del pagamento effettuato<br/>tramite bonifico.</li> </ul>                                                                                                    |   | 21 |  |
| <ul> <li>Nuova comunicazione di variazione al periodo di<br/>esonero.</li> </ul>                                                                                                    | ~ | 1  |  |
|                                                                                                    |   | 5  |  |

Si **raccomanda** di impostare il giorno del Santo Patrono prima di generare l'avviso e di **assicurarsi che i periodi, il numero di soggetti esonerati e i giorni siano quelli attesi.** 

5. Per generare l'avviso di pagamento PagoPA: individuare la riga relativa al pagamento di prossima scadenza e cliccare il comando 😂 :

| 01/01/2021 - 30/06/2021<br>N.: 11 | 124 |            | 41792,96              |     |            |
|-----------------------------------|-----|------------|-----------------------|-----|------------|
|                                   |     | 4 SEMESTRE | 41792,96 Non pagabile |     | 16/07/2021 |
| 01/07/2021 - 31/12/2021<br>N.: 11 | 130 |            | 43815,2               |     |            |
|                                   |     | 5 SEMESTRE | 43815,2               |     | 16/01/2022 |
| N.: 11                            | 124 |            | 53482,44              |     |            |
|                                   |     | 6 SEMESTRE | 53482,44              | I C | 16/07/2022 |
| 01/07/2022 - 31/12/2022           | 127 |            | 54776.37              |     |            |

6. Il sistema propone il totale calcolato, sommando eventuali pagamenti pregressi non effettuati:

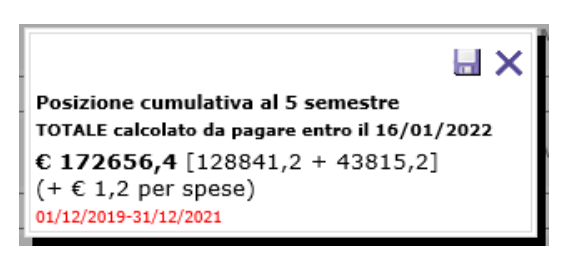

Per confermare e generare l'avviso di pagamento cliccare il comando 🔙 . Per annullare e tornare indietro cliccare il comando 🗙 .

7. Dopo la conferma, il sistema SINTESI contatta telematicamente il sistema informativo bancario incaricato dalla Regione Lombardia per elaborare i dati e generare l'avviso di pagamento PagoPA. Ad elaborazione terminata sarà possibile scaricare l'avviso di

pagamento PagoPA in formato PDF dal link indicato nell'immagine seguente

| 2 SEMESTRE 3983,2 Bollettino PagoPA generato : 2 3983,2 Bollettino PagoPA generato : 2 3983,2 Bollettino Pag | 01/07/2021 -<br>31/12/2021<br>N.: 1 | 130        | 3983,2                                                                                                    |
|----------------------------------------------------------------------------------------------------|-------------------------------------|------------|----------------------------------------------------------------------------------------------------|
|                                                                                                    |                                     | 2 SEMESTRE | 3983,2 Bollettino PagoPA generato : 3983,2 Bollettino PagoPA generato : 3983,2 Bollettino PagoPA generato : |

Esempio di avviso:

| 0                                                                                                    |                                                                                                    |                                                                             |                                                   |                                                                            |                                                             |                       | Regione              |
|----------------------------------------------------------------------------------------------------|----------------------------------------------------------------------------------------------------|-----------------------------------------------------------------------------|---------------------------------------------------|----------------------------------------------------------------------------|-------------------------------------------------------------|-----------------------|----------------------|
| Esonero L68 pe<br>31/12/2021 Imp                                                                                                    | riodo di pag<br>orto compre                                                                            | amento dal (<br>nsivo di Euro                                               | 01/07/20<br>5 1,20 p                              | 21 al<br>er spese                                                          |                                                             | 3                     | Lombardia            |
| Ente Creditore                                                                                                    | Cod. Fiscale                                                                                           | 80050050154                                                                 | Destin                                            | atario Avviso                                                              | Cod. Fis                                                    | scale                 | 1                    |
| Regione Lombardia                                                                                                    | à                                                                                                    |                                                                             | 10894                                             | анц 19. же                                                                 |                                                             |                       |                      |
| DG FORMAZIONE                                                                                                    |                                                                                                    |                                                                             | ist;                                              |                                                                            | 1100 11100                                                  | 44664                 | 3 <b>4</b> 4         |
| Piazza Città di Lombardia 1<br>800318318                                                                                                    | 20124 Milano (MI)                                                                                      |                                                                             |                                                   |                                                                            |                                                             |                       |                      |
| QUANTO E QUANDO                                                                                                    | PAGARE?                                                                                                |                                                                             | DOVE                                              | PAGARE?                                                                    | Usta del or                                                 | onali di pagamento    | tu www.pagopo.gov.it |
| 67.715,60 Euro<br>Puci pagare con une unice                                                                                                  | entro il                                                                                               | 16/01/202                                                                   | 2 PAGA<br>del tuo<br>altri car<br>carte, c        | SUL SITO O<br>Ente Creditore, de<br>alí di pagamento,<br>onto corrente, CB | CON LE APP<br>fla tua Banca o o<br>Potrai pagare or<br>ILL. | degli<br>on           |                      |
| L'importo è aggiornato autor<br>subire variazioni per eventur<br>mora, sanzioni o interessi, e<br>userai ti potrebbero quindi d<br>indicata. | naticamente dal siste<br>di sgravi, note di creci<br>2c. Un operatore, il si<br>niedere una cifra dive | ma e potrebbe<br>lito, indernità di<br>lito o l'app che<br>ma da quella qui | PAGA<br>in tutti g<br>Tabaco                      | SUL TERRIT<br>di Uttici Postali, in<br>aio, al Bancomat,                   | ORIO<br>Banca, in Ricevi<br>al Supermercato                 | itoria, dal<br>5.     | C)                   |
| Utilizza la porzione                                                                                                    | di avviso rela                                                                                         | tiva al canale d                                                            | di pagame                                         | ento che pre                                                               | ferisci.                                                    |                       |                      |
| BANCHE E ALTRI CA                                                                                                    | NALI                                                                                                   |                                                                             |                                                   | RATA                                                                       | UNICA                                                       | entro il              | 16/01/2022           |
| Qui accanto trovi il codio<br>il codice interbancario CE<br>pagare attraverso il circu<br>bancario e gli altri canali                        | ILL per III<br>to III                                                                                  |                                                                             | Destinatario<br>Errie Creditore<br>Oggetto del pa | Regione Lomba                                                              | rdia<br>nero L68 periodo                                    | Euro<br>dipagamento d | 67.715,6             |
| pagamento abilitati.                                                                                                    | 臣                                                                                                    |                                                                             | Codice CBILL                                      | Codice Avviso                                                              |                                                             | Cod. Fiscal           | e Ente Creditore     |